## **Performance Plus**

- 1. Access the district webpage.
- 2. Click on Employee Resources.
- 3. Under DATA, click on Performance Plus
- 4. Login to the website using your credentials.
- 5. When you log into the site, click on the desk icon on the top of the screen.

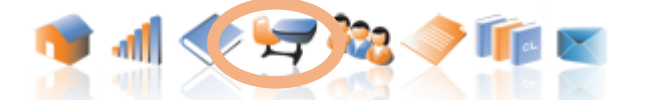

6. This will display your classes. Click on the bar graph under the RUN REPORT column next to the class you are researching. This will pull the data for that specific class.

|          |         | Classroo  | om Assessments  |            |                  |      |
|----------|---------|-----------|-----------------|------------|------------------|------|
| Students | Active? | Nbr Tests | Students Graded | Run Report | Grade Assessment | Edit |
| 25       | Yes     | 0         | 0               |            |                  | /2   |
|          | 1       | 1         |                 |            |                  |      |

7. Click on the REPORTS tab to display the dropdown menu. Click on ASSESSMENT BUILDER. Choose ITEM ANALYSIS BY QUESTION.

|  | • | Report      | 1:               | (from Class List) |             |                     |  |  |
|--|---|-------------|------------------|-------------------|-------------|---------------------|--|--|
|  | 0 | Reports     | G Filters        | Options           |             |                     |  |  |
|  | Þ | Perfor      | rmanceTRAC       | CKER<br>Reports   |             |                     |  |  |
|  | - | Asses       | smentBUILD       | DER               |             |                     |  |  |
|  |   | Assessm     | ent Summary      |                   |             |                     |  |  |
|  |   | Question    | Summary          |                   |             |                     |  |  |
|  |   | Standards   | s Analysis       |                   |             |                     |  |  |
|  |   | Item Analy  | /sis - By Quest  | tion              |             | u have told vou     |  |  |
|  |   | Item Analy  | /sis - By Stude  | nt                |             | í í                 |  |  |
|  |   | Item Analy  | /sis - Incorrect | Student Res       | ponses      |                     |  |  |
|  |   | Student S   | ummary           |                   |             |                     |  |  |
|  |   | Assessm     | ent Student Re   | sults (PDF)       |             |                     |  |  |
|  |   | Assessm     | ent Student Re   | sults w/o An      | swers (PDF) |                     |  |  |
|  |   | Drill Down  | through Stran    | ds to Questio     | ons         |                     |  |  |
|  |   | Drill Down  | through Buildi   | ngs to Strand     | is          |                     |  |  |
|  |   | Differentia | al Item Function | ing               |             | ulish 7th Grade 1st |  |  |
|  |   |             |                  |                   |             |                     |  |  |

8. Click the FILTER tab.

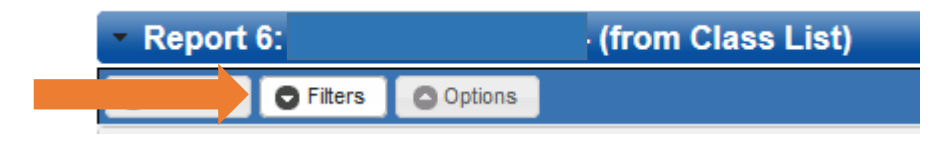

## **Performance Plus**

## **Item Analysis by Question**

9. Click on ASSESSMENTS AND SECTIONS. Adjust the filters to match the assessment that your class would have taken. Click the checkbox for that assessment.

| - | Asse                                                 | essment                              | ts and Sections                                                                                                    |                                                |                      |                                                                  |                                  |                                 |
|---|------------------------------------------------------|--------------------------------------|----------------------------------------------------------------------------------------------------|------------------------------------------------|----------------------|------------------------------------------------------------------|----------------------------------|---------------------------------|
|   | Selec<br>Year:<br>Subjec<br>Grade<br>Series<br>Name: | t Asses<br>ct: [<br>Range: ]<br>s: [ | sments<br>2014-15 v only v<br>English Language Arts v<br>Seventh Grade v only v<br>-ALL- v<br>Only show assessments with scores                |                                                |                      |                                                                  |                                  |                                 |
|   |                                                      | [                                    | Show Assessments                                                                                                    |                                                |                      |                                                                  |                                  |                                 |
|   |                                                      |                                      | Show Assessments Assessment                                                                                                    | Date                                           | Grade                | Subject                                                          | Score                            | d Item Leve                     |
|   |                                                      | English                              | Show Assessments Assessment 7th Grade 1st Quarter 14-15tz Gr7                                                                                  | Date<br>10/28/2014                             | Grade<br>7           | Subject<br>English Languag                                       | e Arts                           | d Item Leve                     |
|   |                                                      | English                              | Show Assessments Assessment Th Grade 1st Quarter 14-15tz Gr7 g 7th Grade 1st Quarter 14-15tz Gr7                                               | Date<br>10/28/2014<br>10/28/2014               | Grade<br>7<br>7      | Subject<br>English Languag<br>English Languag                    | e Arts 🗸                         | d Item Leve                     |
|   |                                                      | English<br>Reading<br>Reading        | Show Assessments Assessment Tth Grade 1st Quarter 14-15tz Gr7 g 7th Grade 1st Quarter 14-15tz Gr7 g 7th Grade MODIFIED 1st Quarter 14-15tz Gr7 | Date<br>10/28/2014<br>10/28/2014<br>10/28/2014 | Grade<br>7<br>7<br>7 | Subject<br>English Languag<br>English Languag<br>English Languag | e Arts 💉<br>e Arts 💉<br>e Arts 🗸 | d Item Leve<br>✓<br>✓<br>✓<br>✓ |

10. Click the RUN REPORT button.

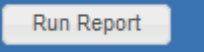

11. This will show you how your class did on each question.

| Questio                  | n 1       |          |           |            |         |        |                           |                         |           |               |           |             |          |         |                       |
|--------------------------|-----------|----------|-----------|------------|---------|--------|---------------------------|-------------------------|-----------|---------------|-----------|-------------|----------|---------|-----------------------|
| Question:<br>Points: 4.0 | Level: De | eveloped | Type: Mul | lt Choice  | Correct | Ans: B | Content St<br>L.F.1.2 Use | andards:<br>appropriate | strategie | es to dete    | rmine an  | d clarify   | meaning  | of voca | bulary in literature. |
|                          |           |          |           |            |         |        | i Searc                   | h Content Lib           | rary for  | Question      | s Related | I to this S | Standard |         |                       |
|                          |           |          |           |            |         |        |                           |                         |           |               |           | % of An     | swers    |         |                       |
|                          |           |          |           |            |         |        |                           |                         |           | 0             | 20        | 40          | 60       | 80      | 100                   |
|                          |           |          |           |            |         |        |                           |                         |           | ſ             |           |             |          |         |                       |
| Answer C                 | Correct?  | Count F  | requency  | View St    | udents  |        |                           |                         | ,         | 4- <b>1</b> 1 |           |             |          |         |                       |
| А                        |           | 1        | 4.5%      | Click to v | view    |        |                           | -                       |           | P-            |           |             |          |         |                       |
| В                        | ✓         | 21       | 95.5%     | Click to v | view    |        |                           | utio                    | E         | 3-            |           |             |          | 21      | 91                    |
| С                        |           | 0        | 0.0%      |            |         |        |                           | istrib                  |           |               |           |             |          |         |                       |
| D                        |           | 0        | 0.0%      |            |         |        |                           | e<br>D                  | , c       | ~ <b>T</b> ľ  |           |             |          |         |                       |
|                          |           |          |           |            |         |        |                           | < 2                     |           |               |           |             |          |         |                       |

- 12. Click on the OPTIONS tab.
- 13. Choose the "Yes- Show the district total with no demographic filters" option. This will show you your class's results compared to all students that have taken the assessment.

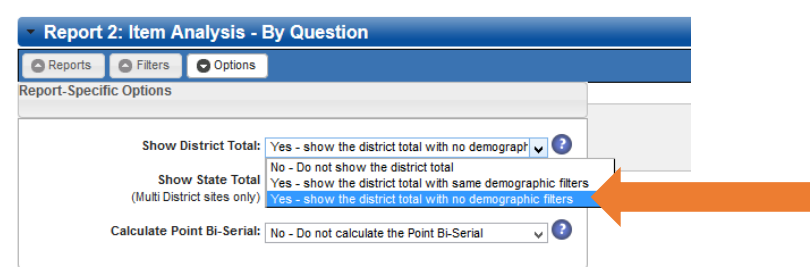